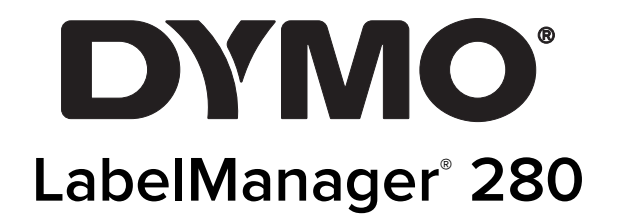

Guia do Usuário

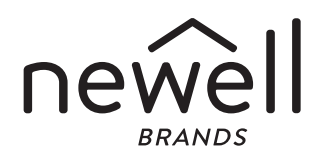

#### Copyright

© 2019 Newell Rubbermaid Europe, LLC. Todos os direitos reservados. 12/2019 Nenhuma parte deste documento ou do software pode ser reproduzida ou transmitida de qualquer forma ou por qualquer meio, ou traduzida para outro idioma, sem o consentimento prévio por escrito da Newell Rubbermaid Europe, LLC.

#### Marcas comerciais

DYMO e LabelManager são marcas registadas nos EUA e em outros países. Todas as outras marcas comerciais pertencem aos seus respectivos proprietários.

### Conteúdo

| Sobre sua nova impressora de etiquetas                  | 5                |
|---------------------------------------------------------|------------------|
| Registo do produto                                      | . 5              |
| Passos iniciais                                         | 5                |
| Conexão da alimentação                                  | . 5              |
| Inserção da bateria                                     | . 5              |
| Recarregar a bateria                                    | . 5              |
| Remover a bateria                                       | . 5              |
| Inserção da cassete de etiquetas                        | . 6              |
| Utilização da impressora de etiquetas pela primeira vez | 6                |
| Conheça a impressora de etiquetas                       | 6                |
|                                                         | . 6              |
| Ecra LCD                                                | . (              |
|                                                         | . /              |
|                                                         | . /              |
| Modo de maiúsquilas                                     | 7                |
| Nova etiqueta/l impar                                   | 7                |
| Tamanho da fonte                                        | . 7              |
| Teclas de Formato                                       | . 7              |
| Texto vertical                                          | . 7              |
| Menu                                                    | . 7              |
| Formatar a etiqueta                                     | 7                |
| Alterar o tipo de letra                                 | . 7              |
| Alterar o tamanho da fonte                              | . 8              |
| Alterar o estilo do texto                               | . 8              |
| Adicionar margens                                       | . 8              |
| Utilizar texto em espelho                               | . 8              |
| Criar atiquetas verticais                               | . 8              |
|                                                         | . 9<br>0         |
| Criar atiquatas com duas linhas                         | . 9<br>0         |
| Iltilizar o Clin Art símbolos e caracteres especiais    | g                |
| Adicionar símbolos                                      | 9                |
| Adicionar Clip Art                                      | 10               |
| Adicionar caracteres acentuados                         | 10               |
| Inserir a data e a hora                                 | 10               |
| Utilizar auto-numeração                                 | 11               |
| Eliminar a auto-numeração                               | 11               |
| Alterar as definições 1                                 | 1                |
| Alterar o idioma                                        | 11               |
| Definir a largura da etiqueta                           | 11               |
|                                                         | 11               |
|                                                         | 1                |
| Pre-visualizar a disposição da etiqueta                 | 11               |
| Infprimi multiplas eliquellas                           | 11<br>1 <b>2</b> |
| Guardar uma atiquata                                    | 10               |
| Abrir etiquetes querdedes                               | 12<br>12         |
| Inserir texto quardado                                  | 12               |
| Cuidados com a sua impressora de etiquetas              | 2                |
| Utilizar a impressora de etiquetas com o computador     | 3                |
| Instalar o software para desktop                        | 13               |
| Conectar a impressora de etiquetas ao computador        | 13               |
| Resolução de problemas1                                 | 4                |
| Precauções de segurança da bateria recarregável 1       | 5                |
| Informações ambientais                                  | 5                |

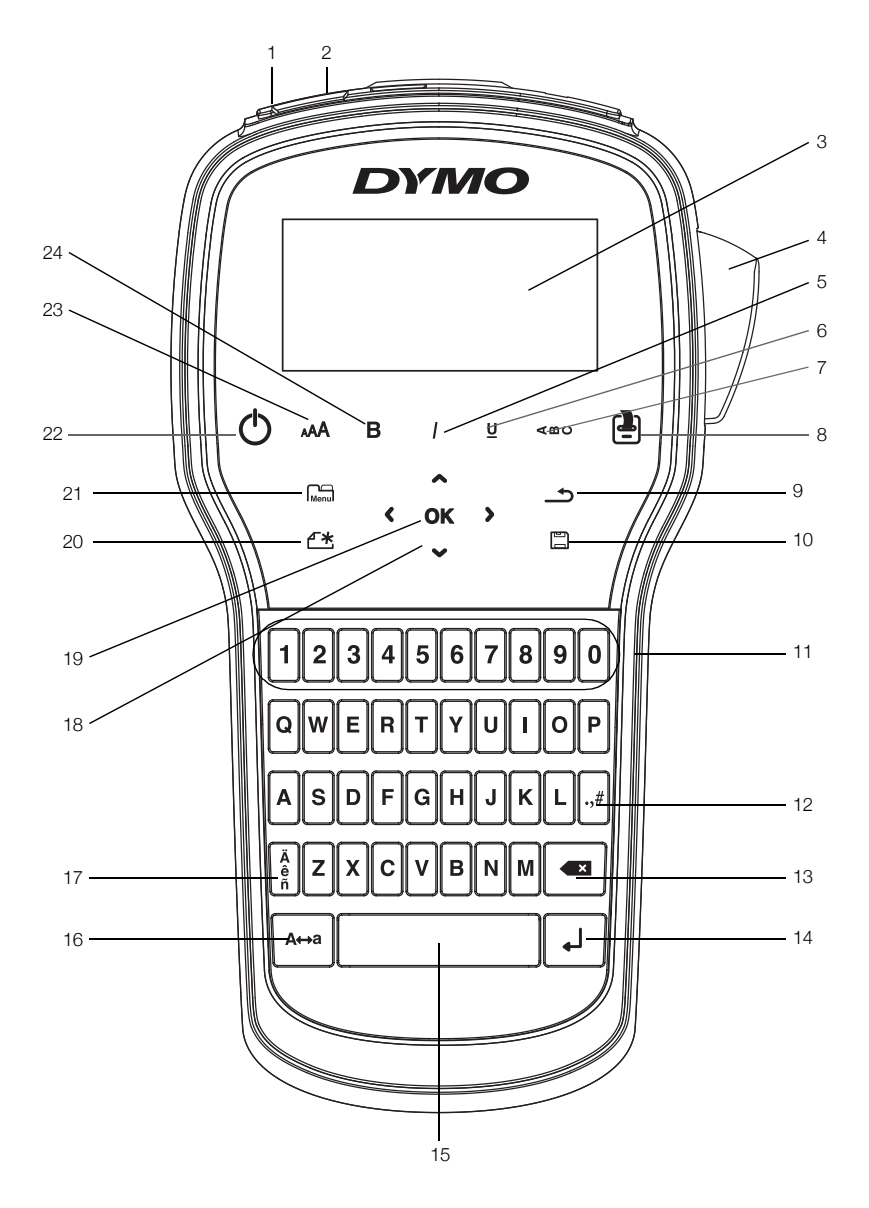

Figura 1 Impressora de Etiquetas LabelManager 280

- Porta USB 1
- Traseira
- Porta de alimentação
- Ecrã LCD
- Cortador 4

2

3

- 5 Itálico
- Sublinhado 6
- 7 Texto vertical
- 8 Imprimir/Cópias

- 9
- 10 Guardar/Abrir
- **11** Teclas numéricas
- 12 Símbolos
- 13 Retroceder
- 14 Enter
- **15** Barra de espaço
- 16 Maiúsculas

- 17 Caracteres acentuados
- 18 Navegação
- 19 OK
- 20 Nova etiqueta/Limpar
- 21 Menu
- 22 Ligar/Desligar
- 23 Tamanho fonte
- 24 Negrito

#### Sobre sua nova impressora de etiquetas

Com a impressora de etiquetas electrónica DYMO<sup>®</sup> LabelManager<sup>®</sup> 280 pode criar uma ampla variedade de etiquetas auto-adesivas de elevada qualidade. É possível seleccionar vários tipos, tamanhos e estilos de letras diferentes para a impressão das etiquetas. A impressora de etiquetas usa DYMO cassetes de etiquetas DYMO D1 com larguras de 6 mm (1/4"), 9 mm (3/8") ou 12 mm (1/2"). Estas cassetes de etiquetas estão disponíveis em diversas cores.

Acesse **www.dymo.com** para obter informações sobre a aquisição de etiquetas e de acessórios para sua impressora de etiquetas.

#### Registo do produto

Visite **www.dymo.com/register** para registar online a impressora de etiquetas. Durante o processo de registo, precisará do número de série, localizado dentro da tampa posterior da impressora de etiquetas.

Registe a impressora de etiquetas para obter estes benefícios:

- Um ano de garantia adicional
- Notificação de actualizações do software por email
- Ofertas especiais e anúncios de produtos novos

#### Passos iniciais

Cumpra os passos nesta secção para imprimir a sua primeira etiqueta.

#### Conexão da alimentação

A impressora de etiquetas é alimentada por uma bateria de iões de lítio (Li-ion) recarregável. Para poupar energia, a impressora de etiquetas desliga-se automaticamente após dois minutos de inactividade.

Retire a bateria se a impressora de etiquetas não for utilizada durante um longo período de tempo.

#### Inserção da bateria

A bateria fornecida com a impressora de etiquetas vem parcialmente carregada de fábrica. Para um melhor desempenho, carregue completamente a bateria o mais depressa possível.

Certifique-se de que o carregador é desconectado antes de manusear a bateria de Li-ion.

#### Para inserir a bateria

1 Retire a tampa do compartimento da bateria da impressora de etiquetas. Consulte Figura 2.

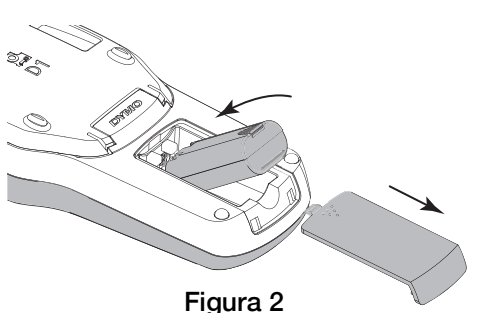

- 2 Insira a bateria no seu respectivo compartimento.
- **3** Volte a colocar a tampa do compartimento das pilhas.

Certifique-se de que lê as Precauções de segurança da bateria de lítio-iões em página 15.

#### Recarregar a bateria

Use o adaptador de carregamento fornecido com a impressora de etiquetas para recarregar a bateria. A bateria demora cerca de três horas a carregar; porém, a impressora de etiquetas pode ser usada para imprimir etiquetas após um período de carga de cerca de 10 minutos.

Utilize apenas o adaptador de energia listado neste guia do usuário:

Adaptador modelo DSA-6PFG-12 Fc 120050 (nota: "c" pode ser EU, UP, UK, US, UJ, JP, CH, IN, AU, KA, KR, AN, AR, BZ, SA, AF ou CA) da Dee Van Enterprise Co., Ltd.

O adaptador de carga só é utilizado para recarregar a bateria; não pode ser utilizado para alimentar a impressora de etiquetas.

#### Para recarregar a bateria

- 1 Introduza o carregador no conector de alimentação, na parte superior da impressora de etiquetas.
- 2 Conecte a outra extremidade do carregador a uma tomada de energia. Consulte Figura 3.

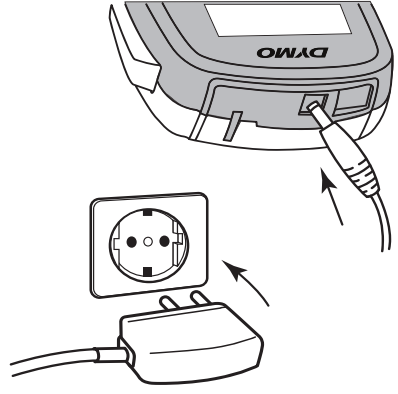

Figura 3

Certifique-se de que lê as Precauções de segurança da bateria de lítio-iões em página 15.

#### Remover a bateria

Retire a bateria se a impressora de etiquetas não for utilizada durante um longo período de tempo.

Certifique-se de que o carregador é desconectado antes de manusear a bateria de Li-ion.

#### Para remover a bateria

- 1 Desconecte o carregador.
- 2 Retire a tampa do compartimento da bateria da impressora de etiquetas. Consulte Figura 2.
- 3 Remova a bateria do seu respectivo compartimento.

**(!)** Certifique-se de que lê as Precauções de segurança da bateria de lítio-iões em página 15.

#### Inserção da cassete de etiquetas

A sua impressora de etiquetas é fornecida com uma cassete de etiquetas inicial. A impressora de etiquetas usa DYMO cassetes de etiquetas D1 em larguras de 6 mm (1/4"), 9 mm (3/8") ou 12 mm (1/2"). Visite **www.dymo.com** para obter informações sobre como comprar cassetes de etiquetas adicionais.

**Cuidado:** A lâmina de corte é extremamente afiada. Ao substituir a cassete de etiquetas, mantenha os dedos e outras partes do corpo afastados da lâmina de corte e não prima o botão do cortador.

#### Para inserir a cassete de etiquetas

1 Levante a tampa do compartimento das cassetes de fitas para o abrir. Consulte Figura 4.

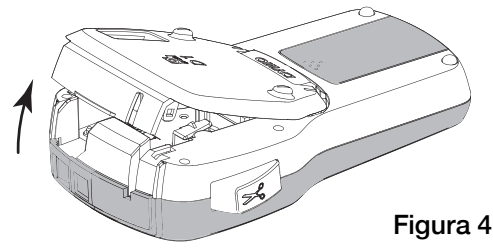

2 Certifique-se que a fita adesiva e a fita de tinta estão esticadas junto à abertura da cassete e que a fita passa entre os guias das etiquetas. Consulte Figura 5.

Se for necessário, rode a bobina de rebobinagem da fita de tinta no sentido dos ponteiros do relógio para esticar a fita de tinta.

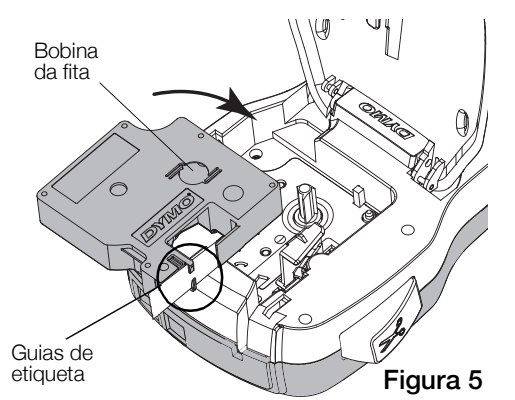

3 Insira a cassete e prima com força até que a cassete encaixe na perfeição. Consulte Figura 6.

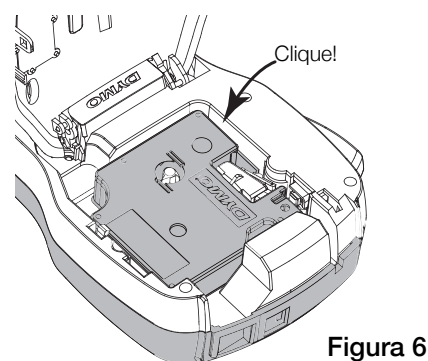

4 Feche a tampa do compartimento das cassetes de fitas.

#### Utilização da impressora de etiquetas pela primeira vez

Na primeira vez que ligar a impressora de etiquetas, é-lhe pedido para seleccionar o idioma, as unidades de medida e a largura da etiqueta. Estas selecções mantêmse até as alterar.

Pode alterar estas selecções premindo Menul e seleccionado depois 2.

#### Para configurar a impressora de etiquetas

- 1 Prima () para ligar a impressora.
- 2 Seleccione o idioma e prima **OK**.
- 3 Seleccione polegadas ou mm e prima **OK**.
- 4 Seleccione a largura da cassete de etiquetas actualmente no interior da impressora de etiquetas e prima **OK**.

Sempre que inserir uma cassete de etiquetas na impressora, tem de definir a largura da etiqueta para que a impressora saiba o tamanho da etiqueta que está a usar actualmente.

Está agora pronto a imprimir a sua primeira etiqueta.

#### Para imprimir uma etiqueta

- 1 Usando o teclado, digite algum texto para criar uma etiqueta simples.
- 2 Pressione 📳. A impressora imprime.
- **3** Prima o botão do cortador para cortar a etiqueta.

Etiqueta com divisão na parte de trás

4 Retire a protecção da etiqueta para expor a face adesiva e então cole a etiqueta.

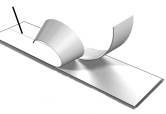

**Parabéns!** Você imprimiu sua primeira etiqueta. Continue lendo para conhecer mais recursos disponíveis para criar etiquetas.

#### Conheça a impressora de etiquetas

Familiarize-se com a posição das teclas de recurso e função da impressora de etiquetas. Consulte Figura 1 na página 4. As secções a seguir descrevem cada recurso em detalhes.

#### Alimentação

O botão bliga e desliga a impressora. A impressora desliga-se automaticamente após dois minutos de inactividade.

Quando a impressora é ligada manual ou automaticamente, o texto da etiqueta e definições de estilo da última etiqueta são memorizados e apresentados quando a impressora for ligada novamente.

### Ecrã LCD

A maioria da formatação que adiciona é imediatamente visível no ecrã gráfico exclusivo da DYMO.

Os indicadores das funções ao longo do topo e parte lateral do ecrã LCD surgem a preto para indicar guando uma função é seleccionada.

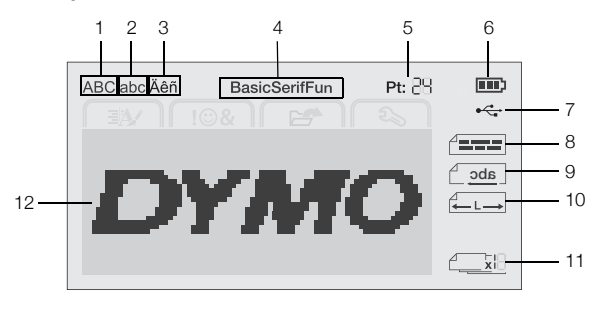

7

- 1 Maiúscula
- USB ligado
- 2 Minúscula

4

- 8 Alinhamento 9 Texto em espelho
- 3 Carácter acentuado Tipo letra
- Etiqueta de comprimento 10

fixo

- 5 Tamanho fonte Indicador da carga da 6
- 11 Auto-numeração
- bateria
  - 12 Área de edição

#### Teclas de navegação

Pode navegar através das selecções do menu usando as teclas de navegação: <, >, A, e V. Prima OK então para efectuar uma selecção. Pode também rever e editar a sua etiqueta com as teclas de navegação.

#### Cancelar

Prima 📩 para sair de um menu sem efectuar uma seleccão.

#### Retroceder

Prima ඟ para remover o carácter à esquerda do cursor.

#### Modo de maiúsculas

Prima  $A \leftrightarrow a$  para activar e desactivar os caracteres maiúsculos/minúsculos. Quando o modo de maiúsculas (Caps) está activo, todas as letras são introduzidas em maiúsculas. O modo de maiúsculas activo é a predefinição. Quando o modo de maiúsculas está desactivado, todas as letras são introduzidas em minúsculas.

#### Nova etiqueta/Limpar

A tecla 🏳 🛠 dá-lhe a opção de limpar o texto da etiqueta e manter a formatação ou limpar o texto e a formatação.

#### Tamanho da fonte

Prima AAA para mudar o tamanho da fonte da etiqueta, o tamanho da fonte actual é apresentado no ecrã LCD.

#### Teclas de Formato

Prima **B**, *I* ou **U** para activar ou desactivar o negrito, itálico e sublinhado.

#### Texto vertical

Prima  $\triangleleft \square \bigcirc$  para activar e desactivar o texto vertical.

#### Menu

Prima para apresentar os separadores Formato, Inserir, Abrir e Definições. Use as opções nestes separadores para alterar o aspecto da etiqueta, inserir clip art e símbolos, abrir texto e etiquetas guardados e alterar as definições da impressora.

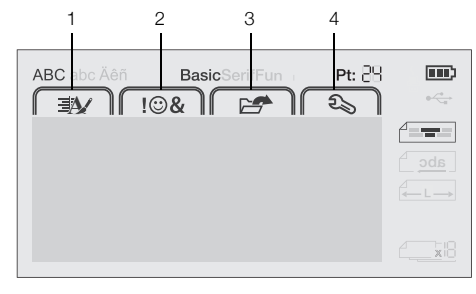

- Separador Formato 3 Separador Abrir 1 Separador Inserir 2
  - Separador Definições 4

#### Formatar a etiqueta

É possível seleccionar diversas opções de formato para melhorar o aspecto das etiquetas.

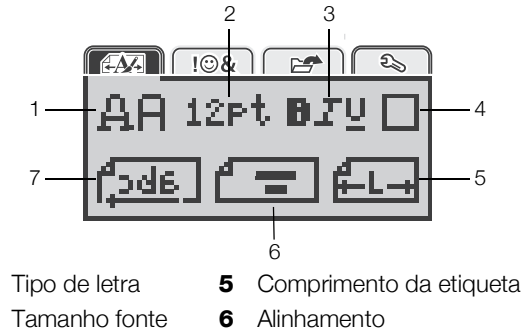

- Estilos texto 7 3 Texto em espelho
- 4 Margens

1

2

#### Alterar o tipo de letra

Estão disponíveis três estilos de tipo de letra para as etiquetas:

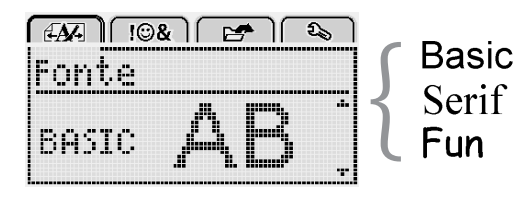

#### Para alterar o tipo de letra

- 1 Prima Menu, seleccione e prima então OK.
- 2 Seleccione  $\mathbf{\underline{\mu}}\mathbf{\overline{\mu}}$  e prima então **OK**.
- Prima  $\Lambda$  ou V para seleccionar o tipo de letra e 3 prima então OK.

#### Alterar o tamanho da fonte

Encontram-se disponíveis seis tamanhos da fonte.

| <i>FA</i> A !©& | ) 🛃 🔊   |
|-----------------|---------|
| Tam. de 1       | texto   |
| +81012          | 162022+ |
| Po              | nto     |

Os tamanhos da fonte disponíveis dependem da largura de etiqueta seleccionada.

Para etiquetas de linha única:

| Largura da etiqueta | Tamanho | da fonte | disponível |
|---------------------|---------|----------|------------|
|---------------------|---------|----------|------------|

| 6 mm (1/4")  | 8, 10, 12 pontos             |
|--------------|------------------------------|
| 9 mm (3/8")  | 8, 10, 12, 16, 20 pontos     |
| 12 mm (1/2") | 8, 10, 12, 16, 20, 24 pontos |

Para etiquetas de duas linhas:

#### Largura da etiqueta Tamanho da fonte disponível 9 mm (3/8") 8, 10 pontos

12 mm (1/2") 8, 10, 12 pontos

O tamanho da fonte aplica-se a todos os caracteres numa etiqueta.

#### Para alterar o tamanho da fonte

- 1 Prima Menul, seleccione e prima então OK.
- 2 Seleccione o tamanho da fonte actual e prima então **OK**.
- Prima < ou > para seleccionar o tamanho de texto e prima então OK.

Pode também rapidamente mudar o tamanho da fonte usando a respectiva tecla, **AA**.

#### Alterar o estilo do texto

Encontram-se disponíveis sete estilos de texto:

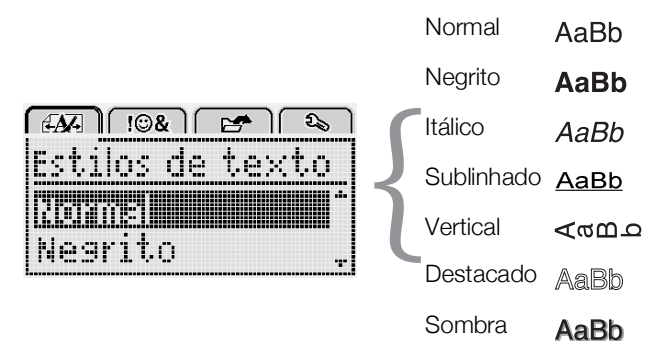

#### Para alterar o estilo do texto

- 1 Prima  $M_{enu}$ , seleccione  $H_{enu}$  e prima então **OK**.
- 2 Seleccione  $\mathbf{B}_{\mathbf{I}} \mathbf{I}_{\mathbf{V}}$  e prima então **OK**.
- Prima ∧ ou ∨ para seleccionar o estilo de texto e prima então OK.

 $\bigcirc$  Pode também rapidamente aplicar um estilo de texto usando as teclas de formatação, **B**, *I* ou **U**.

Alguns estilos de texto podem ser combinados. Use as teclas de formatação para combinar os estilos.

Cada linha é sublinhada quando utilizar o sublinhado em etiquetas com múltiplas linhas.

#### Adicionar margens

Pode assinalar o texto adicionar um estilo de margem.

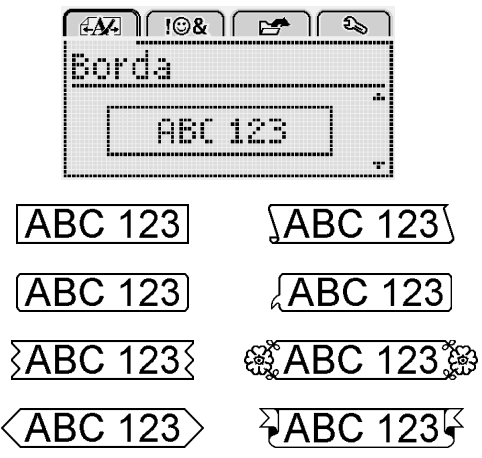

#### Para adicionar uma margem

- 1 Prima Menu, seleccione e prima então OK.
- 2 Seleccione e prima então **OK**.
- Prima ∧ ou ∨ para seleccionar o estilo de margem e prima então OK.

Ambas as linhas são inclusas numa margem quando utilizar margens em etiquetas de duas linhas.

#### Utilizar texto em espelho

O formato espelho permite imprimir texto para ser lido da direita para a esquerda, como se fosse lido através de um espelho.

| <i>EA</i> A 10% | <b>  [2]</b>       |
|-----------------|--------------------|
| Texto er        | n espelho          |
|                 | IF SHERE I         |
| + <u>[abc</u> ] | I MERCIE III I I I |

#### Para aplicar o texto em espelho

- 1 Prima Menu, seleccione e prima então OK.
- 2 Seleccione 2 de prima então **OK**.
- 3 Prima < ou > para seleccionar [ de prima então **OK**.

#### Criar etiquetas verticais

Pode imprimir o texto tendo-o orientado de maneira a poder ler a etiqueta verticalmente.

#### Para criar uma etiqueta vertical

- 1 Pressione <∩∪.
- 2 Introduza texto.
- 3 Prima [ para imprimir.

O estilo do sublinhado não é impresso numa etiqueta vertical.

#### Criar etiquetas de tamanho fixo

Normalmente, o comprimento da etiqueta é automaticamente determinado pelo comprimento do texto. Entretanto, é possível seleccionar o comprimento da etiqueta para uma aplicação específica.

Quando escolher um etiqueta de comprimento fixo, o tamanho da fonte da etiqueta é automaticamente ajustado de maneira a caber na etiqueta. Se não for possível ajustar o texto para caber na etiqueta de comprimento fixo, é apresentada uma mensagem a solicitar que imprima uma etiqueta de comprimento variável. Pode escolher uma etiqueta de comprimento fixo com 40 mm (1,5") a 400 mm (15").

#### Para definir um comprimento fixo

- 1 Prima  $M_{enu}$ , seleccione  $M_{enu}$  e prima então **OK**.
- 2 Seleccione e prima então **OK**.
- 3 Prima < ou > para seleccionar Fixo.

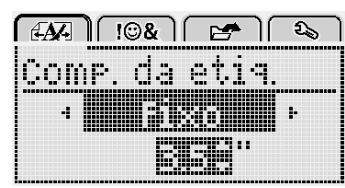

- 4 Prima ∧ ou ∨ para seleccionar o comprimento da etiqueta ou use as teclas numéricas para inserir o comprimento da etiqueta.
- 5 Pressione OK.

A definição de comprimento fixo permanece activada até a mudar para a opção de comprimento variável.

#### Alinhar o texto

É possível alinhar o texto para que seja impresso justificado à esquerda ou à direita. O alinhamento padrão é centralizado.

As definições de alinhamento só são válidas para etiquetas de comprimento fixo. As etiquetas de comprimento variável são sempre alinhadas ao centro.

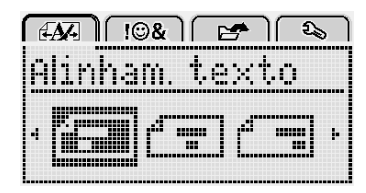

#### Para alterar o alinhamento

- 1 Prima  $M_{enu}$ , seleccione  $M_{enu}$  e prima então **OK**.
- 2 Seleccione **F** e prima então **OK**.
- Prima < ou > para seleccionar o alinhamento e prima então OK.

#### Criar etiquetas com duas linhas

Pode imprimir um máximo de duas linhas numa etiqueta. Só é possível imprimir uma linha de texto nas etiquetas de 6 mm (1/4"). A segunda linha de texto será impressa no lado direito da primeira linha quando imprimir uma etiqueta vertical de duas linhas.

#### Para criar uma etiqueta com duas linhas

- 1 Digite o texto da primeira linha e prima  $\leftarrow$ .
- 2 Digite o texto da segunda linha.
- 3 Prima 🕘 para imprimir.

# Utilizar o Clip Art, símbolos e caracteres especiais

Pode adicionar Clip Art, símbolos, pontuação e outros caracteres especiais às suas etiquetas.

#### Adicionar símbolos

A impressora de etiquetas suporta o conjunto de símbolos apresentado abaixo.

| ?   | !   |     | -   | :      |
|-----|-----|-----|-----|--------|
| '   | "   |     |     | :      |
| ,   | i   | ;   | 1   | ,<br>\ |
| &   | @   | #   | %   | %      |
|     | (   | )   | {   | }      |
| 1   | Ì   | 0   | •   | *      |
| +   | -   | х   | ÷   |        |
| ٨   | ~   | ĸ   | =   | ≠      |
| ±   | <   | >   | ≤   | ≥      |
| €   | £   | \$  | ¢   | ¥      |
| ©   | R   | Œ   | тм  | §      |
| 1/3 | 2/3 | 1/8 | 5⁄8 | 7⁄8    |
| 1⁄4 | 1/2 | 3⁄4 | 3⁄8 |        |
| 0   | 1   | 2   | 3   | 4      |
| 5   | 6   | 7   | 8   | 9      |
| 0   | 1   | 2   | 3   | 4      |
| 5   | 6   | 7   | 8   | 9      |
| α   | β   | γ   | δ   | 3      |
| ζ   | η   | Û   | I   | К      |
| λ   | μ   | V   | ξ   | 0      |
| Π   | ρ   | σ   | Т   | U      |
| φ   | Х   | Ψ   | ω   |        |
| Á   | В   | Г   | Δ   | E      |
| Z   | Н   | Θ   | Ι   | K      |
| Λ   | М   | Ν   | Ξ   | 0      |
| П   | Р   | Σ   | Т   | Y      |
| Φ   | Х   | Ψ   | Ω   |        |

#### Para inserir um símbolo

- 1 Prima Menu, seleccione I OSA e prima então OK.
- 2 Seleccione Símbolos e prima então OK.
- 3 Prima as teclas de navegação para seleccionar um símbolo.
- 4 Prima **OK** para adicionar o símbolo à etiqueta.

 $\bigcirc$  Pode rapidamente adicionar um símbolo premindo a tecla ,,#.

### Adicionar Clip Art

A impressora de etiquetas inclui a clip art apresentada abaixo.

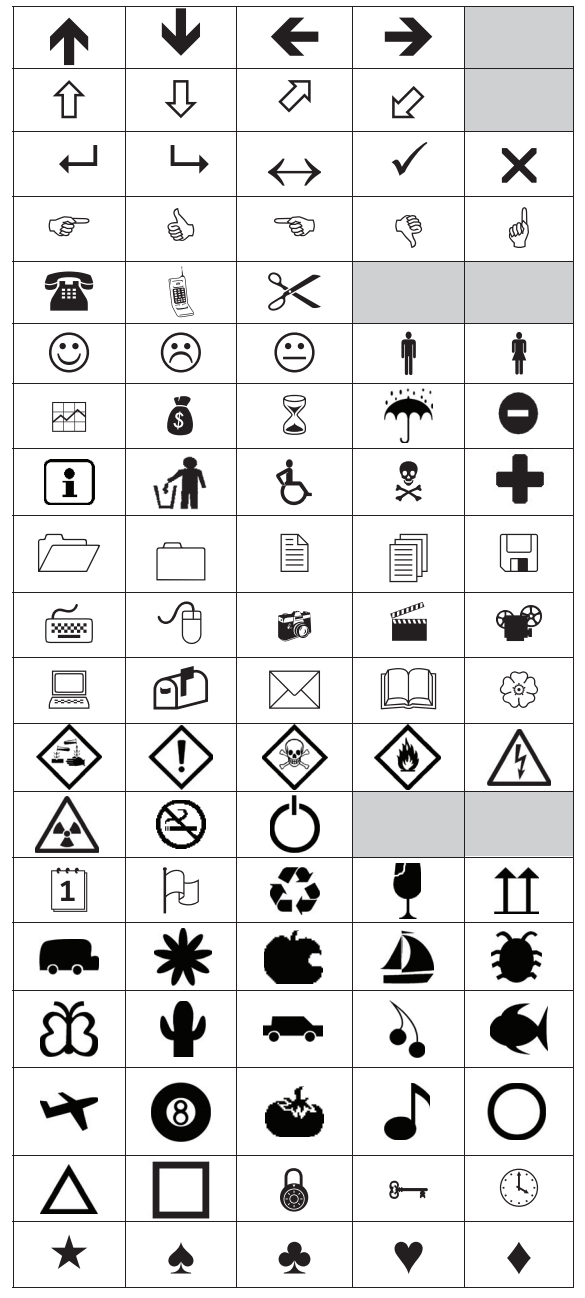

#### Para inserir um clip art

- 1 Primas  $M_{enu}$ , seleccione  $\| \overline{ | \otimes } \|$  e prima então **OK**.
- 2 Seleccione Clip Art e prima então OK.
- 3 Prima as teclas de navegação para seleccionar uma imagem.
- 4 Prima **OK** para adicionar a imagem à sua etiqueta.

#### Adicionar caracteres acentuados

A impressora de etiquetas suporta o conjunto de caracteres latinos. Pode adicionar caracteres acentuados de duas maneiras:

- Prima <sup>A</sup><sub>e</sub> e, em seguida, o carácter alfabético.
- Prima ininterruptamente o carácter alfabético.

Depois de premir o carácter alfabético, todas as variações disponíveis para essa letra serão apresentadas.

Por exemplo, se premir ininterruptamente a letra **a**, verá **a à â æ** passando por todas as variações disponíveis.

#### Para adicionar caracteres com acentos

- Prima ininterruptamente um carácter alfabético. As variações de acentuação desse carácter alfabético são exibidas.
- 2 Prima < ou > para seleccionar o carácter pretendido e prima então **OK**.

#### Inserir a data e a hora

Você pode inserir a data e a hora actuais na etiqueta. O formato da data e hora depende do formato seleccionado nas definições da impressora de etiquetas.

#### Para definir o formato da data e hora

- 1 Prima Menul, seleccione 2 e prima então OK.
- 2 Seleccione 👖 🕔 e prima então OK.
- 3 Seleccione Numeração e prima então OK.
- 4 Seleccione a data ou o formato de data e hoa a usar e prima então **OK**.

#### Para definir a data

- 1 Prima  $M_{enu}$ , seleccione  $\Sigma_{a}$  e prima então **OK**.
- 2 Seleccione 🕅 🕔 e prima então **OK**.
- 3 Seleccione Definir data e prima então OK.
- 4 Use as teclas de navegação para seleccionar o dia, mês e ano actuais.
- 5 Prima **OK** e depois <u></u>duas vezes para regressar à área de edição.

#### Para definir a hora

- 1 Prima Menul, seleccione 2 e prima então OK.
- 2 Seleccione 🕅 🕔 e prima então **OK**.
- 3 Seleccione Definir hora e prima então OK.
- 4 Use as teclas de navegação para seleccionar a hora e minutos actuais.
- 5 Prima **OK** e depois <u></u>duas vezes para regressar à área de edição.

#### Para inserir a data e a hora

- 1 Primas  $M_{enu}$ , seleccione  $\| I \otimes A \|$  e prima então **OK**.
- 2 Seleccione Data e hora e prima então OK.

A data e hora são inseridas na etiqueta.

#### Utilizar auto-numeração

Você pode imprimir uma série de até 10 etiquetas de cada vez usando auto-numeração.

Pode adicionar auto-numeração de tipo numérico (0,1, 2...9), maiúsculas (A, B, C...Z) ou minúsculas (a, b, c...z) à sua etiqueta. Opcionalmente, pode adicionar texto antes e depois da auto-numeração.

- Para auto-numerar as suas etiquetas 1 Primas Menu, seleccione I I & I e prima então OK.
- 2 Seleccione Auto-numeração e prima então OK.
- Seleccione o tipo de auto-numeração a usar e prima 3 então OK.
- 4 Use as teclas de navegação para seleccionar um valor inicial e um final e prima então OK.

A auto-numeração é adicionada à etiqueta e o número de etiquetas na série é apresentado no ecrã LCD.

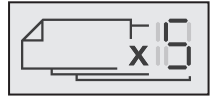

#### Eliminar a auto-numeração

A auto-numeração é inserida na etiqueta sob a forma de um carácter único.

#### Para apagar a auto-numeração

- 1 Coloque o curso no final do texto da auto-numeração no ecrã.
- 2 Pressione 🔨.

#### Alterar as definições

Várias opções estão disponíveis para personalizar sua impressora de etiquetas. Pode escolher o idioma do ecrã, as unidades de medida e definir a largura da etiqueta.

#### Alterar o idioma

É possível alterar o idioma de exibição da impressora de etiquetas para que você possa trabalhar em um idioma que lhe seja mais familiar.

- Para alterar o idioma 1 Prima Menu, seleccione Son e prima então OK.
- 2 Seleccione o idioma actual e prima então OK.
- 3 Prima A ou V para seleccionar o idioma pretendido e prima então OK.

#### Definir a largura da etiqueta

Sempre que você insere uma cassete de etiquetas na impressora, deve definir a largura da etiqueta para que a impressora saiba o tamanho da etiqueta que está a ser usada no momento.

Alguns dos recursos disponíveis para criar etiquetas dependem da largura destas. É possível alterar a configuração de largura da etiqueta a qualquer momento, seja qual for a cassete de etiquetas inserido no momento na impressora.

#### Para alterar a definição da largura da etiqueta

- 1 Prima Menu, seleccione 2 e prima então OK
- 2 Seleccione a largura da etiqueta actual e prima então OK.
- 3 Prima < ou > para seleccionar a largura da etiqueta desejada e prima então OK.

#### Alterar as unidades de medida

Você pode optar por trabalhar com unidades em Inglês (polegadas) ou Métrica. A opção padrão é Métrica.

#### Para alterar as unidades de medida predefinidas

- 1 Prima Menul, seleccione 2 e prima então
- 2 Seleccione "mm e prima então OK.
- 3 Prima < ou > para seleccionar polegadas ou milímetros.
- 4 Pressione OK.

#### Opções de impressão

Pode pré-visualizar a disposição da etiqueta ou imprimir múltiplas cópias.

#### Pré-visualizar a disposição da etiqueta

Pode pré-visualizar o tamanho e disposição da etiqueta antes de a imprimir.

#### Para pré-visualizar a disposição da etiqueta

Prima Prima ininterruptamente durante alguns segundos.

O comprimento, largura e informação da disposição da etiqueta são apresentados.

#### Imprimir múltiplas etiquetas

Pode imprimir até dez cópias de uma etiqueta.

#### Para imprimir múltiplas etiquetas

- 1 Prima ininterruptamente durante alguns segundos.
- 2 Prima A ou V para seleccionar o número de cópias a imprimir e prima OK.

Quando a impressão for concluída, o número de cópias a imprimir regressa ao valor predefinido de 1.

# Utilização da memória da impressora de etiquetas

A impressora de etiquetas tem uma poderosa função de memória que permite guardar texto de até nove etiquetas frequentemente usadas. Pode consultar as etiquetas guardadas e inserir também texto guardado na etiqueta actual.

#### Guardar uma etiqueta

Pode guarda até nove etiquetas frequentemente usadas. O texto e qualquer formatação são guardados a par da etiqueta.

#### Para guardar a etiqueta actual

1 Pressione

A primeira localização de memória disponível é apresentada.

2 Use as teclas de navegação para mover através das localizações.

Pode armazenar uma nova etiqueta em qualquer uma das localizações da memória.

3 Seleccione uma localização de memória e prima então **OK**.

A sua etiqueta é guardada e regressa à etiqueta.

#### Abrir etiquetas guardadas

Pode facilmente abrir etiquetas guardadas.

#### Para abrir etiquetas guardadas

- 1 Realizar um dos seguintes passos:
  - Prima ininterruptamente durante alguns segundos.
  - Prima Menu e seleccione então Seleccione então Selecione então Seleccione então Seleccione então Seleccione entã

2 Prima  $\Lambda$  ou V para seleccionar uma etiqueta e prima

então **OK**. A etiqueta seleccionada é aberta na área de edição.

#### Inserir texto guardado

Pode inserir o texto de uma etiqueta guardada na etiqueta actual. Apenas o texto guardado é inserido não a formação.

#### Para inserir texto guardado

- 1 Posicione o curso na localização na etiqueta onde pretende inserir o texto.
- 2 Prima Menu, seleccione  $\| \overline{ | } \otimes A \|$  e prima então **OK**.
- Prima ∧ ou ∨ para seleccionar Txt guardado e prima então OK.

A primeira localização de memória é apresentada.

4 Prima ∧ ou ∨ para seleccionar o texto a inserir e prima então OK.

O texto é inserido na etiqueta actual.

# Cuidados com a sua impressora de etiquetas

A impressora de etiquetas foi concebida para funcionar sem problemas por um longo tempo, exigindo muito pouca manutenção.

Limpe a sua impressora de etiquetas regularmente para que continue a funcionar devidamente. Limpe a lâmina de corte cada vez que substituir a cassete de etiquetas.

**Cuidado:** A lâmina de corte é extremamente afiada. Evite o contacto direto com a lâmina de corte enquanto limpa a lâmina.

#### Para limpar a lâmina da guilhotina

- 1 Retire a cassete de etiquetas.
- 2 Prima ininterruptamente o botão da guilhotina para expor a sua respectiva lâmina. Consulte Figura 7.

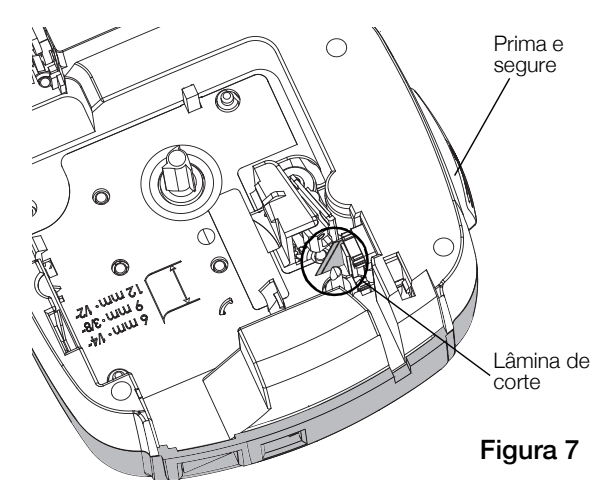

**3** Utilize uma bola de algodão e álcool para limpar os dois lados da lâmina de corte.

#### Para limpar o cabeçote de impressão

- 1 Retire a cassete de etiquetas.
- 2 Remova a ferramenta de limpeza do interior da tampa do compartimento de etiquetas. Consulte Figura 8.

Contacte o Serviço de Apoio ao Cliente da DYMO se não tiver um utensílio de limpeza (http://support.dymo.com).

3 Passe cuidadosamente o lado da ferramenta com a almofada no cabeçote de impressão. Consulte Figura 8.

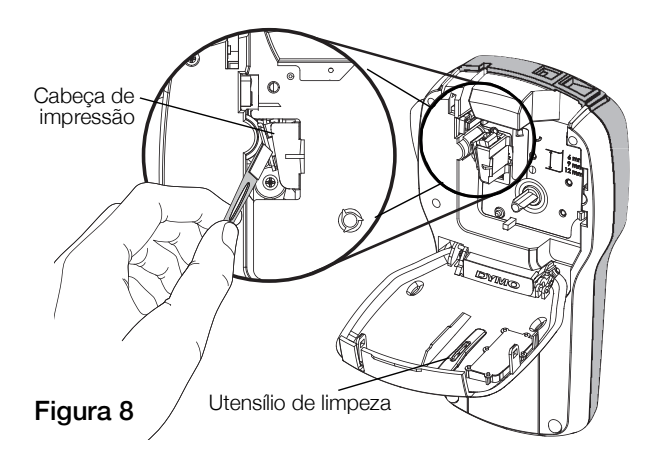

## Utilizar a impressora de etiquetas com o computador

A impressora de etiquetas pode ser usada como uma impressora independente ou pode imprimir etiquetas directamente através do computador usando a mais recente verão do software para desktop.

#### Instalar o software para desktop

Ligue a impressora de etiquetas ao computador só depois da conclusão da instalação do software.

#### Para instalar o software em um sistema Windows®

- 1 Feche todas as aplicações do Microsoft® Office abertas.
- 2 Transfira a mais recente versão do nosso software de etiquetagem para desktop através do site da Web DYMO em **www.dymo.com**.
- Clique duas vezes no ícone do instalador. Após alguns segundos, o ecrã de instalação é exibido.
- 4 Clique em Instalar e siga as instruções do instalador.

#### Para instalar o software em um sistema Mac OS®

- 1 Transfira a mais recente versão do nosso software de etiquetagem para desktop através do site da Web DYMO em **www.dymo.com**.
- 2 Clique duas vezes no ícone do instalador e siga as instruções no ecrã.

## Conectar a impressora de etiquetas ao computador

A impressora de etiquetas é ligada ao seu computador através da ligação USB situada na parte superior da mesma.

Não conecte a impressora de etiquetas ao seu computador até que isso seja solicitado pelo instalador do software.

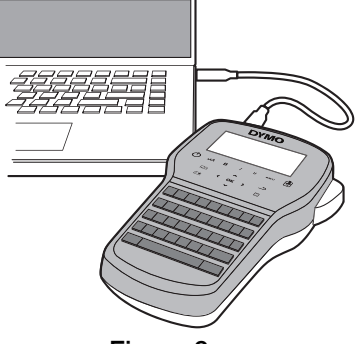

#### Figura 9

### Para conectar a impressora de etiquetas ao seu computador

- 1 Introduza o cabo USB na porta USB na parte superior da impressora de etiquetas. Consulte Figura 9.
- 2 Ligue a outra extremidade do cabo USB a uma porta USB disponível no computador.
- 3 Pressione (<sup>1</sup>) para ligar a impressora.
- 4 Se tiver instalada mais do que uma impressora de etiquetas DYMO, proceda da seguinte forma:
  - a Clique na imagem da impressora de etiquetas na área de impressão do software para desktop.

Todas as impressoras de etiquetas instaladas no computador são exibidas.

b Selecione a impressora de etiquetas LabelManager 280.

Está agora pronto a imprimir etiquetas através do software para desktop.

### Resolução de problemas

Consulte as seguintes soluções possíveis caso encontre algum problema no uso da sua impressora de etiquetas.

| Problema/Mensagem de erro                      | Solução                                                                                                    |  |  |
|------------------------------------------------|----------------------------------------------------------------------------------------------------|--|--|
| Nenhuma exibição no visor                      | Verifique se a impressora de etiquetas está ligada.                                                                                                    |  |  |
|                                                | Conecte o carregador à impressora de etiquetas para recarregar a bateria. Consulte                                                                                                    |  |  |
|                                                | Recarregar a bateria.                                                                                                    |  |  |
| Qualidade de impressão fraca                   | Conecte o carregador à impressora de etiquetas para recarregar a bateria. Consulte                                                                                                    |  |  |
|                                                | Recarregar a bateria.                                                                                                    |  |  |
|                                                | Limpe o cabeçote de impressão. Consulte Cuidados com a sua impressora de                                                                                                    |  |  |
|                                                | etiquetas.                                                                                                    |  |  |
|                                                | Verifique se a cassete de etiquetas está instalada correctamente.                                                                                                    |  |  |
|                                                | Troque a cassete de etiquetas.                                                                                                    |  |  |
| Auto-numeração já inserida                     | A nauto-numeração surge na etiqueta e não pode ser adicionada mais do que uma vez                                                                                                    |  |  |
|                                                | à mesma etiqueta.                                                                                                    |  |  |
| Falha da bateria!                              | Verifique se a bateria está inserida correctamente. Consulte Inserção da bateria.                                                                                                    |  |  |
| A bateria nao toi inserida devidamente ou esta | ■ Troque a bateria.                                                                                                    |  |  |
| $\Delta \alpha$ uarde <i>n</i> minutos         | ■ Aquarda atá que a bateria esteja recorregada antes de desligar a impressora de                                                                                                    |  |  |
| A bateria está a carregar                      | - Agualue ale que a balena esleja recarregada antes de desligar a impressora de etiquetas. Consulte <b>Becarregar a hateria</b>                                                                 |  |  |
| Demasiados caracteres!                         | <ul> <li>Exclua parte ou todo o texto no buffer.</li> </ul>                                                                                                    |  |  |
| Número máximo de caracteres na memória         | <ul> <li>Diminua o tamanho da fonte</li> </ul>                                                                                                    |  |  |
| temporária excedido.                           | <ul> <li>Evolua linhas para cabar na largura da atiguata</li> </ul>                                                                                                    |  |  |
|                                                | <ul> <li>Exclude initials para capeta da etiqueta.</li> </ul>                                                                                                    |  |  |
| Não foi detectada etiqueta Inserir etiquetas   | Abra o compartimento da cassoto o insira uma cassoto do otiquotas. Consulto                                                                                                    |  |  |
| Não se encontra presente qualquer cassete      | - Abra o compartimento da cassete e insira uma cassete de etiquetas. Consulte<br>Inserção da cassete de etiquetas                                                                               |  |  |
| Paragem motor                                  | <ul> <li>Abra o compartimento da cassete de etiquetas e remova a cassete.</li> </ul>                                                                                                    |  |  |
| Remover cassete                                | Bemova a etiqueta encravada para resolver a obstrução                                                                                                    |  |  |
| O motor está encravado devido a etiquetas      | <ul> <li>Limpo a lâmina. Consulta Cuidados com a sua impressora do otiquetas.</li> </ul>                                                                                                    |  |  |
| encravadas.                                    | <ul> <li>Limpe a lamina. Consulte Outdatios com a sua impressoria de eliquetas.</li> <li>Cartifique de due a etiqueta pagas augusmente atravéa des quies de atiqueta pagas</li> </ul>           |  |  |
|                                                | <ul> <li>Certilique-se de que a eliqueia passa suavemente atraves dos guias da eliqueia na<br/>casseta de etiquetas e que a etiqueta e a fita estão esticadas através da abertura da</li> </ul> |  |  |
|                                                | cassete. Consulte <b>Inserção da cassete de etiquetas</b> .                                                                                                    |  |  |
| Imprimir                                       | <ul> <li>Não é necessária qualquer acção. A mensagem desaparece quando a impressão é</li> </ul>                                                                                                 |  |  |
|                                                | concluída.                                                                                                    |  |  |
| Comprim. excede comprim. fixo!                 | Prima OK para imprimir uma etiqueta de comprimento variável.                                                                                                    |  |  |
| Imprimir etiqueta com comprimento variável?    | Exclua parte ou todo o texto no buffer.                                                                                                    |  |  |
|                                                | ■ Diminua o tamanho da fonte.                                                                                                    |  |  |
|                                                | Exclua linhas para caber na largura da etigueta.                                                                                                    |  |  |
|                                                | <ul> <li>Insira uma cassete de etiquetas maior</li> </ul>                                                                                                    |  |  |
| Demasiadas linhas para largura etigueta        | <ul> <li>Exclua parte ou todo o texto no buffer.</li> </ul>                                                                                                    |  |  |
| selec.                                         | <ul> <li>Diminua o tamanho da fonte</li> </ul>                                                                                                    |  |  |
|                                                | <ul> <li>Evolua linhas para cabar na largura da atiguata</li> </ul>                                                                                                    |  |  |
|                                                | <ul> <li>Exolida inimitas para casesto de etiquetas major</li> </ul>                                                                                                    |  |  |
|                                                | <ul> <li>Insira uma cassere de eliquetas maior.</li> <li>Muda para uma atiguata da comprimenta variával.</li> </ul>                                                                             |  |  |
| Comprim excede comprim fixol                   | <ul> <li>Nude para una eliqueia de comprimento variavei.</li> <li>Eliminar algum toxto.</li> </ul>                                                                                              |  |  |
|                                                | <ul> <li>Liminar algun texto.</li> <li>Imprimir a stigueta usando comprimente veriéval</li> </ul>                                                                                               |  |  |
| Carregar baterial                              | <ul> <li>Imprimir a eliqueta usando comprimento variavel.</li> <li>Consulta o carragador à impressora de atiguatas para recarragar a bateria. Consulta</li> </ul>                               |  |  |
| Carregal Dateria:                              | Conecte o carregador a impressora de eliquetas para recarregar a bateria. Consulte     Becarregar a bateria                                                                                     |  |  |
|                                                | <ul> <li>Varificua se a bataria está inserida correctamente. Consulte Insercão da bataria</li> </ul>                                                                                            |  |  |
|                                                | <ul> <li>Traque a bateria</li> </ul>                                                                                                    |  |  |
| Como destacar a parte de trás da etiqueta?     | A parte de trás das etiquetas DYMO node ser senarada com facilidade                                                                                                    |  |  |
|                                                | 1 l ocalize a separação na parte de trás da etiqueta                                                                                                    |  |  |
|                                                | <ol> <li>Sequire a etiqueta com quidado no sentido do comprimento.</li> </ol>                                                                                                    |  |  |
|                                                | dobrando em direção ao lado impresso da etiqueta. A parte de trás                                                                                                    |  |  |
|                                                | da etiqueta vai se separar.                                                                                                    |  |  |
|                                                | 3 Destague com cuidado a parte de trás da etiqueta.                                                                                                    |  |  |

Se precisar de ajuda adicional, visite o website da DYMO em **www.dymo.com**.

### Precauções de segurança da bateria recarregável

#### Tipo de bateria: lões de lítio 7,2 V 600 mAh 4,32Wh

O manuseio inadequado da bateria recarregável de iões de lítio pode causar fugas, calor, fumaça, explosão ou incêndio. Isso pode prejudicar o desempenho ou provocar falhas. Também pode danificar o dispositivo de proteção instalado na bateria. Isso pode danificar o equipamento ou provocar ferimentos nos utilizadores. Siga todas as instruções abaixo.

#### \land Perigo

- Use a bateria apenas na impressora de etiquetas LabelManager 280.
- Só é possível carregar a bateria enquanto esta estiver introduzida na impressora de etiquetas utilizando o carregador fornecido (12VDC/0,5A).
- Não conecte diretamente a uma tomada elétrica ou a carregadores que utilizam conexões para acendedores de cigarro.
- Não armazene a bateria junto de fogo ou no interior de um automóvel onde a temperatura possa ser superior a 60 °C.

#### \land Aviso

Interrompa o carregamento da bateria se ele não for concluído dentro de três horas.

#### \land Cuidado

- Não utilize a impressora de etiquetas ou a bateria num local que gere eletricidade estática.
- Utilize a impressora de etiquetas apenas à temperatura ambiente.
- A bateria só pode ser carregada a uma temperatura entre +10°C-35°C.
- A bateria só pode ser descarregada dentro da faixa de temperatura de -10°C a 60°C.
- Use apenas uma bateria DYMO autêntica.

#### Informações ambientais

O equipamento que você adquiriu requer a extracção e o uso de recursos naturais para sua produção. Ele pode conter substâncias perigosas para a saúde e para o meio ambiente.

Para evitar a disseminação dessas substâncias no meio ambiente e para diminuir a pressão sobre os recursos naturais, recomendamos a utilização de sistemas de descarte apropriados. Esses sistemas reutilizam ou reciclam a maioria dos materiais dos equipamentos em final de vida, de uma maneira adequada ao meio ambiente.

O símbolo da lixeira cruzada existente no equipamento indica que você deve usar esses sistemas.

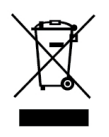

Se você necessitar de mais informações sobre recolha, reutilização e reciclagem deste produto, contacte a administração local ou regional de resíduos.

Você também pode contactar a DYMO para obter mais informações sobre o desempenho ambiental dos nossos produtos.